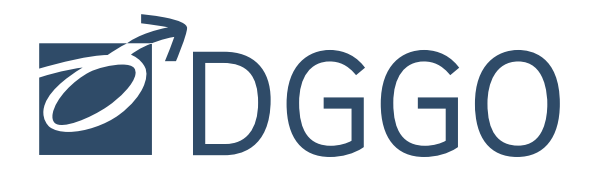

www.dggo.de

# MANUAL

| Login                    | S. 2     |
|--------------------------|----------|
| Interner Bereich         | S. 3     |
| Profil bearbeiten        | S. 4 - 9 |
| Veranstaltungen eingeben | S. 9-12  |

#### LOGIN

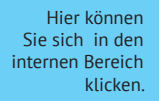

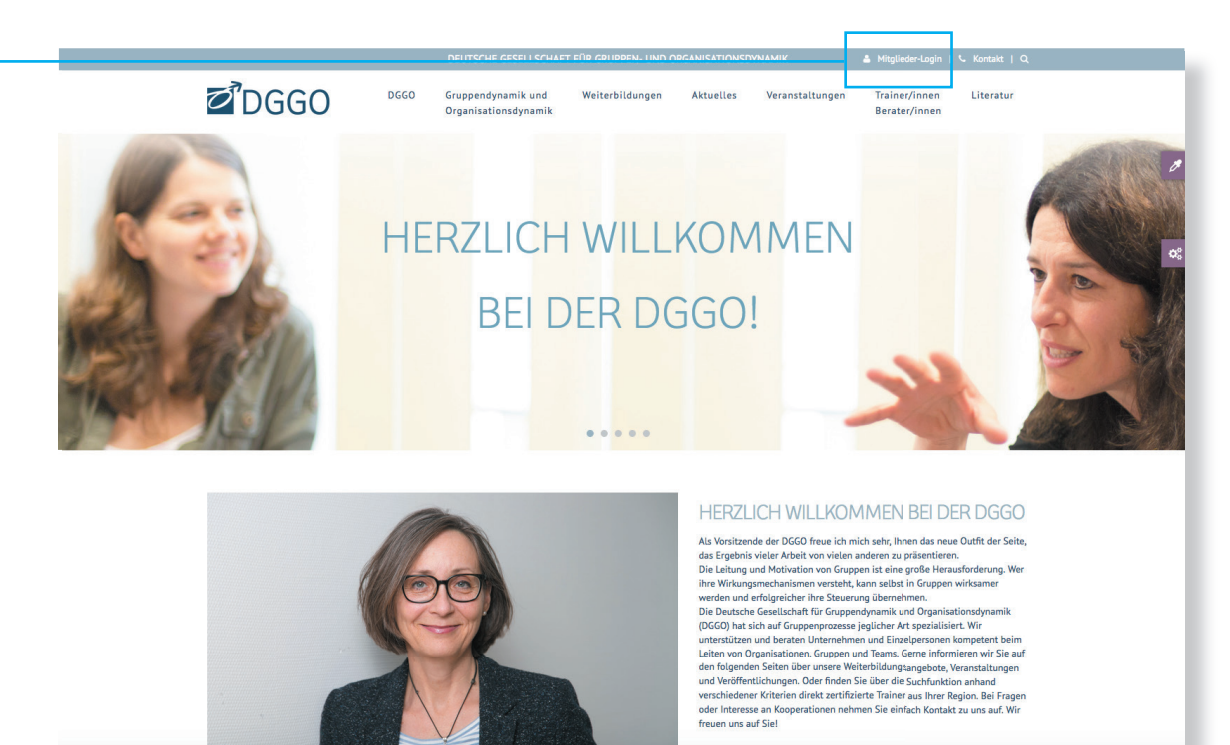

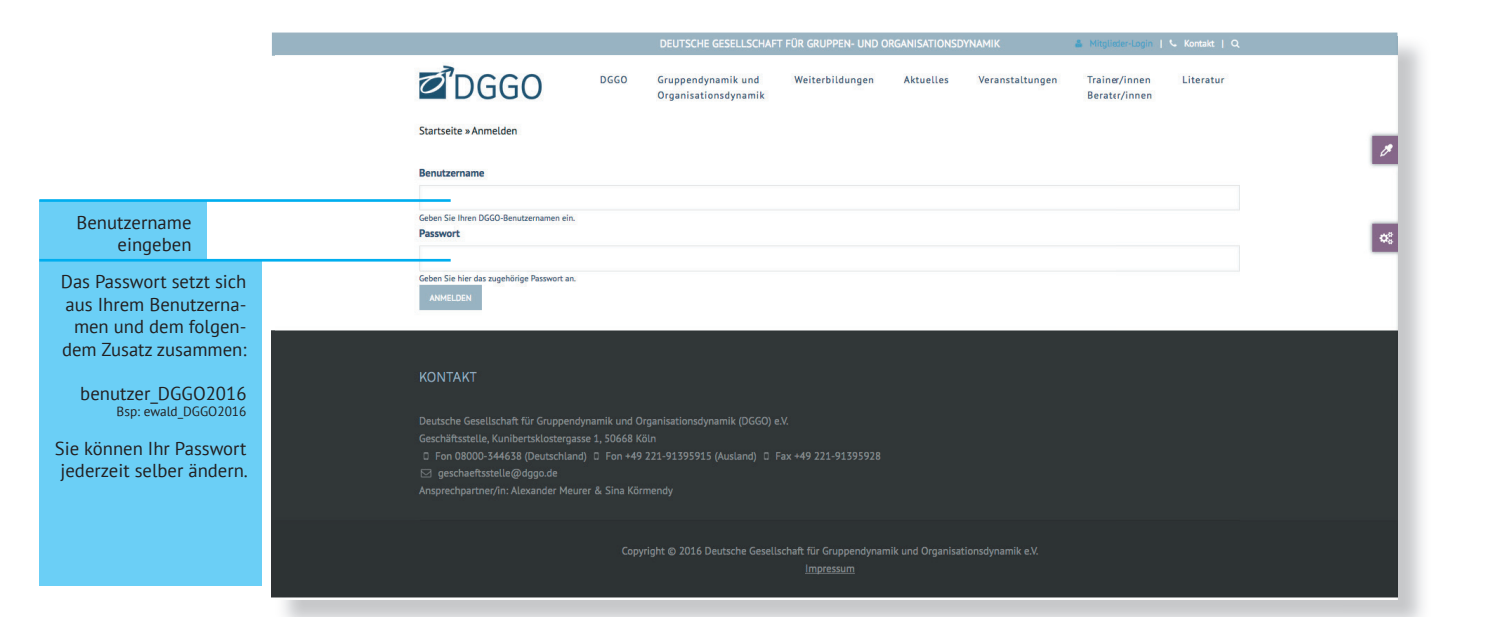

#### **INTERNER BEREICH** DGGO DGGO Gruppendynamik und Organisationsdynamik Weiterbildungen Aktuelles Veranstaltungen Trainer/innen Berater/innen Literatur Startseite » User home ø Hier können MITGLIEDERBEREICH Sie Ihr Profil bearbeiten und ¢; Veranstaltungen Verein Arbeitsgruppen Projektgruppen PEER-Group Fotos eingeben. Die Verein Verein Texte allgemein Ablage Veranstaltungen werden erst an WILLKOMMEN die DGGO wei-Termine tergeleitet und > Profil anzeigen > Profil bearbeiten > Veranstaltung erstellen > Logout nach Prüfung 22.10.2016 - 27.10.2016 freigeschaltet. Mitgliederversammlung Alle Mitglieder interne Navigation interne Termine

Seite 4

|                                                                           | Benutzerkonto Persönliche Daten Adresse/Kontakt Angebot/Tätigkeit Ausbildungskandidat DGGO                                                                               |
|---------------------------------------------------------------------------|----------------------------------------------------------------------------------------------------|
|                                                                           | Profilbild                                                                                                    |
| Profilbild<br>hochladen                                                   | ALFJ_1.jpg (6.51 KB) Entfernen                                                                                                    |
|                                                                           | Ein Bild, welches auf der Webseite in Ihrem Profil angezeigt wird.                                                                                                    |
|                                                                           | Aktuelles Passwort                                                                                                    |
|                                                                           | Required if you want to change the E-Mail-Adresse or Passwart below. Reset your password.                                                                                |
|                                                                           | E-Mail-Adresse                                                                                                    |
| 266                                                                       | — muster@mustermail.de                                                                                                    |
| Mail-Adresse                                                              | Eine gültige E-Mail-Adresse. Alle E-Mails des Systems werden an diese E-Mail-Adresse gesendet. Die E-Mail-Adresse wird in Ihrem Trainer-<br>Profil öffentlich angezeigt. |
|                                                                           | Passwort                                                                                                    |
| Passwort ändern                                                           |                                                                                                    |
|                                                                           | Passwortstärke:                                                                                                    |
|                                                                           | Passwort bestätigen                                                                                                    |
|                                                                           |                                                                                                    |
|                                                                           | Passwörter stimmen überein:                                                                                                    |
|                                                                           | Nur wenn in beiden Feldern ein neues Passwort eingegeben wird, wird es geändert.                                                                                         |
|                                                                           | Spracheinstellungen Website-Sprache                                                                                                    |
|                                                                           | German                                                                                                    |
| bitte "German"<br>eingestellt                                             | This account's preferred language for emails. This is also assumed to be the primary language of this account's profile information.                                     |
| lassen, diese<br>Funktion ist drin,<br>sollte die Seite<br>irgendwann mal | SPEICHERN                                                                                                    |
| zweisprachig<br>werden                                                    |                                                                                                    |
|                                                                           |                                                                                                    |
| WICHTIG:<br>Speichern!                                                    |                                                                                                    |

|                                                                   | Benutzerkonto                      | Persönliche Daten                    | Adresse/Kontakt | Angebot/Tätigkeit | Ausbildungskandidat | DGGO |  |
|-------------------------------------------------------------------|------------------------------------|--------------------------------------|-----------------|-------------------|---------------------|------|--|
| angezeigter<br>Name                                               | Name<br>Caroli<br>Angezeigter Na   | ne Muster<br>me: Titel / Vorname / N | lachname        |                   |                     |      |  |
|                                                                   | Akademische<br>Dr. / ph<br>Vorname | r Titel<br>il. / med. /              |                 |                   |                     |      |  |
| !! Wichtige<br>Felder für die<br>Suchfunktion<br>immer ausfüllen! | Carolin<br>Nachname<br>Muster      | e                                    |                 |                   |                     |      |  |
| wird nicht ange-<br>zeigt, nur für die<br>interne Statistik.      | Geburtsdatur<br>17.03.1            | "<br>976                             |                 |                   |                     |      |  |
|                                                                   | SPEICHERN                          |                                      |                 |                   |                     |      |  |
| WICHTIG:<br>Speichern!                                            | <u>-</u> -                         |                                      |                 |                   |                     |      |  |

im

#### MANUAL - WWW.DGGO.DE

|                                         | Benutzerkonto   | Persönliche Daten      | Adresse/Kontakt         | Angebot/Tätigkeit | Ausbildungskandidat | DGGO |  |
|-----------------------------------------|-----------------|------------------------|-------------------------|-------------------|---------------------|------|--|
|                                         | Firma           |                        |                         | •                 |                     |      |  |
|                                         | Meine           | Praxis                 |                         |                   |                     |      |  |
|                                         | Strasse/Haus    | nummer                 |                         |                   |                     |      |  |
|                                         | Neue S          | trasse 55              |                         |                   |                     |      |  |
|                                         | PLZ<br>70180    |                        |                         |                   |                     |      |  |
|                                         | Ort             |                        |                         |                   |                     |      |  |
|                                         | Bonn            |                        |                         |                   |                     |      |  |
|                                         | Land            |                        |                         |                   |                     |      |  |
|                                         | Deutsc          | hland                  |                         |                   |                     |      |  |
|                                         | Telefon         | 40.0711 (              |                         | 40 0714           | ((0775              |      |  |
|                                         | Praxis:         | +49 0/11 - 6           | 68575; Bur              | 0: +49 0/11 -     | 668/35              |      |  |
|                                         | Fax             | 11 - 668575            |                         |                   |                     |      |  |
|                                         | Mahil           | 11 000575              |                         |                   |                     |      |  |
|                                         | +49 01          | 77 - 668575            |                         |                   |                     |      |  |
|                                         | Website         |                        |                         |                   |                     |      |  |
| http://                                 | http://r        | neinepraxis.c          | le                      |                   |                     |      |  |
| ner eingeben<br>vor der www.<br>Adresse | Bitte eine exte | rne Adresse angeben wi | e z.B. http://example.c | com.              |                     |      |  |
|                                         | SPEICHERN       |                        |                         |                   |                     |      |  |
|                                         |                 |                        |                         |                   |                     |      |  |
| WICHTIG                                 |                 |                        |                         |                   |                     |      |  |
| Speichern!                              |                 |                        |                         |                   |                     |      |  |

|                                                                                         | Benutzerkonto         Persönliche Daten         Adresse/Kontakt         Angebot/Tätigkeit         Ausbildungskandidat         DGGO                                                                                                    |
|-----------------------------------------------------------------------------------------|----------------------------------------------------------------------------------------------------|
| ankreuzen wenn<br>ausbildungsbe-<br>rechtigt                                            | ∑ Ausbildungsberechtigte/r Trainer/in für Gruppendynamik<br>Kurzvita                                                                                                    |
|                                                                                         | BI 🐵 🙊 📰 13 99 🔛 Format 🕞 😡 Quellcode                                                                                                    |
|                                                                                         | 1976 in Mainz geboren                                                                                                    |
| Möglichkeit<br>ine Kurzvita zu<br>hinterlegen                                           |                                                                                                    |
|                                                                                         | Persönliche Anmerkungen                                                                                                    |
|                                                                                         | B I ∞ ∞ I = 1 99 Ta Format - Quellcode                                                                                                    |
| Möglichkeit<br>etwas über sich<br>zu schreiben                                          | Ich mach das weil                                                                                                    |
|                                                                                         | Veriffentlichungen                                                                                                    |
|                                                                                         |                                                                                                    |
| externe Verlinkung                                                                      | http://www.meinbuch.de                                                                                                    |
| zu Veröffentlichun-<br>gen, gerne auch zum                                              | Bitte eine externe Adresse angeben wie z.B. http://example.com.                                                                                                    |
| estellen von Büchern<br>(bitte kein Amazon!)                                            | Linktext                                                                                                    |
| Im Linktext angeben,<br>um was es sich<br>andelt, dies erscheint<br>dann auf dem Profil | > hier bestellen: Organisationsdynamik                                                                                                    |
| eitere Möglichkeiten<br>ur Verlinkungen kann<br>man hier hinzufügen                     | Weiteres Element hinzufügen                                                                                                    |
|                                                                                         | Change-Management<br>Coaching<br>Dozententätigkeit<br>Führungskräfteentwicklung       Auswählen, was man alles anbietet,<br>hier sind Mehrfachnennungen erwünscht.         Auswahl:<br>1. CTRL (PC) / cmd (MAC) Taste gedrückt halten<br>2. mit Maus auf Begriffe klicken         B I       Image: State state stat |
| WICHTIG:                                                                                | SPEICHERN                                                                                                    |
| Speichern wenn<br>les eingegeben<br>wurde!                                              |                                                                                                    |

#### PROFIL BEARBEITEN

!!! nur von Ausbildungskandidaten auszufüllen !!!

| Benutzerkonto F     | Persönliche Daten                     | Adresse/Kontakt    | Angebot/Tätigkeit | Ausbildungskandidat | DGGO     |   |
|---------------------|---------------------------------------|--------------------|-------------------|---------------------|----------|---|
| 🛃 Ausbildungs       | kandidat/in                           |                    |                   |                     |          |   |
| Dieser Reiter betri | ifft nur die Ausbildun                | gskandidaten/innen |                   |                     |          |   |
| Ausbildung          | )()                                   |                    | ) (               |                     |          |   |
| BI                  |                                       | 79 🖬 Forma         | t 👻 🙆 Quellco     | de                  |          |   |
| Diplom-S            | ozialpädagog                          | in / Diplom-S      | ozialarbeiterin   |                     |          |   |
| Supervisio          | rin, Coach                            |                    |                   |                     |          |   |
|                     |                                       |                    |                   |                     |          |   |
| Zusatzausbildu      | ng                                    |                    |                   |                     |          |   |
| BI                  | • • •                                 | 99 🖬 Forma         | it 🔹 🖉 🕢 🔹        | de                  |          |   |
| Gruppendy           | /namische Zu                          | satzausbildun      | g (agm Münste     | r e.V.)             |          |   |
| Klientenze          | entrierte Gesp                        | rächsführung       | (KFHN Osnabr      | ück)                |          |   |
| Felderfahrung       |                                       |                    |                   |                     |          |   |
| B I @               |                                       | 99 🖾 Forma         | it 🔹 🔯 Quelico    | de                  |          |   |
| Öffentliche         | er Dienst: Ven<br>Jesen: Fachbo       | waltung, Forso     | chung<br>hulen    |                     |          |   |
| Gesundhei           | tswesen: Psyc                         | chiatrie, Ambu     | lanz              |                     |          |   |
| Sozialwese          | en: Vereine ur                        | id Stiftungen      | im Heimbereic     | h, Geschütze We     | rkstatt, |   |
| Falls, Carolin      |                                       |                    |                   |                     |          | A |
| R 7 ~               | • = 1= ]                              | 99 . Eor           |                   | de                  |          |   |
|                     |                                       | Porma              |                   |                     |          |   |
| Sensitivity         | – Trainings                           | reich              |                   |                     |          |   |
| Organisati          | onstrainings                          | alt Diamite        |                   |                     |          |   |
| Trainings r         | nit Schwerpu                          | nkt Diversity      |                   |                     |          |   |
| Aumanme             | a co] [•= 1=]                         | ee Ea Eorma        | t - B Qualiza     | de                  |          |   |
|                     | · · · · · · · · · · · · · · · · · · · | Polina             |                   |                     |          |   |
| body                |                                       |                    |                   |                     |          |   |
| Montor/in           |                                       |                    |                   |                     |          | 4 |
| B 7 C               | a mai (*5 15)                         | 99 Ea Forma        | t - B Quelloo     | de                  |          |   |
|                     |                                       |                    |                   |                     |          |   |
| Dr. Monika          | Stutzle-Heb                           | el                 |                   |                     |          |   |
|                     |                                       |                    |                   |                     |          |   |
| Training als Co-    | Trainer/in                            |                    |                   |                     |          |   |
| BI                  |                                       | 99 🖬 Forma         | it 🔹 💀 Quellco    | de                  |          |   |
| 15 Tage be          | ei:<br>Cabattanka f                   |                    |                   |                     |          |   |
| Klaus Bros          | Schattenhofe                          | 3r                 |                   |                     |          |   |
| Stefanie H          | usi                                   |                    | Mällen Chärm      |                     |          |   |
| Prot. Dr. Ol        | at Geramanis                          | und Susanne        | Motter-Sturm      | er                  |          |   |
|                     |                                       |                    |                   |                     |          |   |
| Trainings als Tra   | ainer/in unter Sup                    | ervision           |                   |                     |          |   |
| BI                  |                                       | 99 🖬 Forma         | t 🔹 🕢 🕢 🛛 🔹       | de                  |          |   |
| 5 Tage bei          | :                                     |                    |                   |                     |          |   |
| Irmengard           | Schattenhofe                          | er                 |                   |                     |          |   |
| Klaus Bros          | ius                                   |                    |                   |                     |          |   |
|                     |                                       |                    |                   |                     |          |   |
| Workshops           |                                       |                    |                   |                     |          |   |
| BI                  |                                       | 99 🖬 Forme         | it - Quelico      | de                  |          |   |
| Design: 20          | 13 bei Sabine                         | e Reese – Fortr    | neier und Mich    | <br>ael Faßnacht    |          |   |
| Interventio         | on: 2015 bei 9                        | Susanne Mölle      | er-Stürmer und    | d Paul Fortmeier    |          |   |
|                     |                                       |                    |                   |                     |          |   |
|                     |                                       |                    |                   |                     |          |   |
|                     |                                       |                    |                   |                     |          |   |
|                     |                                       |                    |                   |                     |          |   |
|                     |                                       |                    |                   |                     |          |   |
|                     |                                       |                    |                   |                     |          |   |
| SPEICHERN           |                                       |                    |                   |                     |          |   |

|               |                   |                 |                   | !! wird vor         | n der DGGO aus | gefüllt !! |
|---------------|-------------------|-----------------|-------------------|---------------------|----------------|------------|
| Benutzerkonto | Persönliche Daten | Adresse/Kontakt | Angebot/Tätigkeit | Ausbildungskandidat | DGGO           |            |
| DGGO Nr.      |                   |                 |                   |                     |                | •          |
| 146           |                   |                 |                   |                     |                |            |
| Mitglied seit |                   |                 |                   |                     |                |            |
| 2011-12-3     | 50                |                 |                   |                     |                |            |
|               |                   |                 |                   |                     |                |            |
| SPEICHERN     |                   |                 |                   |                     |                |            |

#### VERANSTALTUNG EINGEBEN

Sie können hier die Veranstaltung Ihres Institutes direkt eingeben.

Die Eingabemaske ist so aufgebaut, dass hier die Informationen, die auch im Printkalender stehen hier eingegeben werden können.

Wenn Sie alle Daten eingegeben haben, speichern Sie die Veranstaltung (bitte erst am Ende Speichern!) und diese wird dann an die DGGO weitergeleitet. Die DGGO prüft alle Veranstaltungen nochmals bevor diese frei geschaltet werden.

|                                                                                                    | Allgemein Weitere Informationen Texte                                           |
|----------------------------------------------------------------------------------------------------|---------------------------------------------------------------------------------|
|                                                                                                    | Titel                                                                           |
|                                                                                                    | Meine Veranstaltung                                                             |
|                                                                                                    | Untertitel                                                                      |
|                                                                                                    | Gruppendynamische Prozesse erkennen                                             |
|                                                                                                    | Bild                                                                            |
| Titelbild hoch-<br>laden                                                                                                    | Durchsuchen Keine Datei ausgewählt.<br>Nur eine Datei möglich.<br>800 MB limit. |
|                                                                                                    | Art der Veranstaltung                                                           |
| !! Wichtige                                                                                                    | - Wert wählen -                                                                 |
| Felder für die<br>Suchfunktion<br>immer ausfüllen!                                                                             | Interne Veranstaltung                                                           |
|                                                                                                    | Start-Datum                                                                     |
|                                                                                                    | 29.11.2016                                                                      |
|                                                                                                    | End-Datum<br>30.11.2016                                                         |
|                                                                                                    | Ort                                                                             |
| !! Wichtige                                                                                                    | Wernau                                                                          |
| Felder für die<br>Suchfunktion<br>immer ausfüllen!                                                                             | SPEICHERN                                                                       |
|                                                                                                    |                                                                                 |
| WICH<br>Erst Speichern wenn alles ei<br>geben wurde! Die Daten we<br>an die DGGO weiter geleitet<br>dann von dort aus freigege | HTIG:<br>nge-<br>rden<br>: und<br>:ben.                                         |

# VERANSTALTUNG EINGEBEN

|                                                                                                    | Allgemein Weitere Informationen Texte                                                                                                    |
|----------------------------------------------------------------------------------------------------|----------------------------------------------------------------------------------------------------|
|                                                                                                    | Website Veranstaltung                                                                                                    |
| wenn die Ver-<br>anstaltung eine<br>eigene Webad-<br>resse hat.                                                                 | http://dieveranstaltung.de         Bitte eine externe Adresse angeben wie z.B. http://example.com.         Flyer         Durchsuchen         Keine Datei ausgewählt.                                                                                                    |
| Flyer hochladen                                                                                                    | Nur eine Datei möglich.<br>800 MB limit.<br>Erlaubte Dateitypen: txt pdf doc docx.<br><b>Flyer-Link</b>                                                                                                    |
| Flyer verlinken                                                                                                    | http://derflyer.de       O         Start typing the title of a piece of content to select it. You can also enter an internal path such as /node/add or an external URL such as <a href="http://example.com">http://example.com</a> . Enter <front> to link to the front page.         Veranstalter       Veranstalter</front> |
| !! Wichtige<br>Felder für die<br>Suchfunktion<br>immer ausfüllen!                                                               | URL http://institut.de Bitte eine externe Adresse angeben wie z.B. http://example.com. Linktext                                                                                                    |
| !! Wichtige<br>Felder für die<br>Suchfunktion<br>immer ausfüllen!                                                               | Der Name des Veranstalters<br>Verlinkung Trainer/in-Mitglied                                                                                                    |
| Hier die ersten<br>Buchstaben<br>des Namens<br>angeben, dann<br>werden Ihnen<br>die dazu pas-<br>senden Namen<br>vorgeschlagen. | STAE     O     Weiteres Element hinzufügen                                                                                                    |
| Erst Speichern wenn alle<br>ben wurde! Die Daten<br>die DGGO weiter geleitet<br>von dort aus fru                                | WICHTIG:<br>s eingege-<br>werden an<br>t und dann<br>eigegeben.                                                                                                    |

# VERANSTALTUNG EINGEBEN

|                                                                                                    | Allgemein Weitere Informationen Texte                                                                                                    | Verlinkung:<br>wenn etwas verlinkt werden soll,<br>Wort markieren und hier klicken |
|----------------------------------------------------------------------------------------------------|----------------------------------------------------------------------------------------------------|------------------------------------------------------------------------------------|
|                                                                                                    | Information und Anmeldung                                                                                                    | Mailadressen so eingeben:                                                          |
| Alle für die An-<br>Idung nötigen<br>os, ebenso wie<br>Trainer/innen,<br>.c. (auch Nicht-<br>mitglieder) | B I ⊕ ⊕ := != ?? In Format → De Quellcode<br>Veranstalter/in<br>GTF<br>Rita Riedmüller<br>Am Klingelsberg 7<br>35075 Gladenbach<br>riedmueller@utf.de                                                                                                    | mailto:bsp@muster.de<br>Webadressen so eingeben:<br>http://www.muster.de           |
| tte formtieren,<br>as ist komplet-<br>ter Freitexet                                                      | Trainer/in Characteria Constraints of the second second se | ibt<br>ss                                                                          |
|                                                                                                    | Zielgruppe                                                                                                    |                                                                                    |
|                                                                                                    | B I @ ☞ I II II II Format → Quellcode                                                                                                    |                                                                                    |
|                                                                                                    | BI @ ∞ ∷≣ 1≣ 99 ⊑ Format - 🔂 Quellcode                                                                                                    |                                                                                    |
|                                                                                                    | Erfahren Sie, wie Sie in Gruppen wirken, wie Sie auf andere reagieren, wie Sie Einfluss nehmen, mi<br>setzungen umgehen und erarbeiten Sie mit den anderen Teilnehmern und den Trainern, wie Sie si<br>können, um die Wirkung zu erreichen, die sie haben möchten.                                                                                                    | t Auseinander-<br>ch verhalten                                                     |
|                                                                                                    | Erfahren Sie, wie Sie in Gruppen wirken, wie Sie auf andere reagieren, wie Sie Einfluss nehmen, mi<br>setzungen umgehen und erarbeiten Sie mit den anderen Teilnehmern und den Trainern, wie Sie si<br>können, um die Wirkung zu erreichen, die sie haben möchten.                                                                                                    | t Auseinander-<br>ch verhalten                                                     |
|                                                                                                    | Erfahren Sie, wie Sie in Gruppen wirken, wie Sie auf andere reagieren, wie Sie Einfluss nehmen, mi<br>setzungen umgehen und erarbeiten Sie mit den anderen Teilnehmern und den Trainern, wie Sie si<br>können, um die Wirkung zu erreichen, die sie haben möchten.                                                                                                    | t Auseinander-<br>ch verhalten                                                     |
|                                                                                                    | Erfahren Sie, wie Sie in Gruppen wirken, wie Sie auf andere reagieren, wie Sie Einfluss nehmen, mi<br>setzungen umgehen und erarbeiten Sie mit den anderen Teilnehmern und den Trainern, wie Sie si<br>können, um die Wirkung zu erreichen, die sie haben möchten.                                                                                                    | t Auseinander-<br>ch verhalten                                                     |
|                                                                                                    | Erfahren Sie, wie Sie in Gruppen wirken, wie Sie auf andere reagieren, wie Sie Einfluss nehmen, mi setzungen umgehen und erarbeiten Sie mit den anderen Teilnehmern und den Trainern, wie Sie si können, um die Wirkung zu erreichen, die sie haben möchten.   Ziele/Inhalte   B I @ @ := != 99 In Format • Quellcode   Kosten   B I @ @ := != 99 In Format • Quellcode                                                                                                    | t Auseinander-<br>ch verhalten                                                     |
|                                                                                                    | Erfahren Sie, wie Sie in Gruppen wirken, wie Sie auf andere reagieren, wie Sie Einfluss nehmen, mi setzungen umgehen und erarbeiten Sie mit den anderen Teilnehmern und den Trainern, wie Sie si können, um die Wirkung zu erreichen, die sie haben möchten.   Ziele/Inhalte   B I @ R := := ?? In Format * @ Quellcode   Kosten   B I @ R := := ?? In Format * @ Quellcode                                                                                                    | t Auseinander-<br>ch verhalten                                                     |
| WICHTIG:                                                                                                 | Erfahren Sie, wie Sie in Gruppen wirken, wie Sie auf anderer reagieren, wie Sie Einfluss nehmen, mi setzungen umgehen und erarbeiten Sie mit den anderen Teilnehmern und den Trainern, wie Sie si können, um die Wirkung zu erreichen, die sie haben möchten.   Ziele/Inhalte   B I @ R := := := ?? I Format  Quellcode   Kosten   B I @ R := := := ?? I Pormat  Quellcode                                                                                                    | t Auseinander-<br>ch verhalten                                                     |